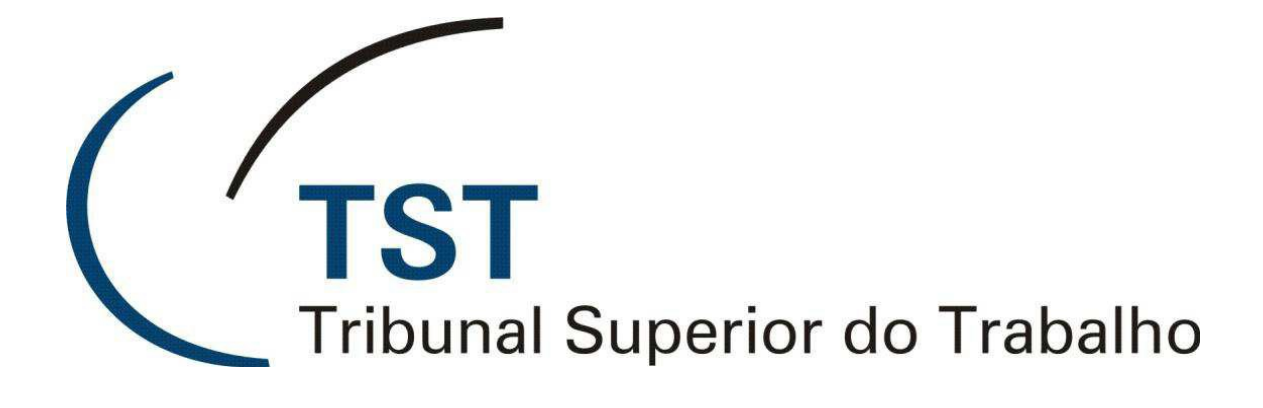

#### SISTEMAS JURÍDICOS

SAG – SISTEMA DE APOIO AOS GABINETES

E-Recurso - Visualizar votos liberados para planilha (Versão 1.1)

22 de Junho de 2012

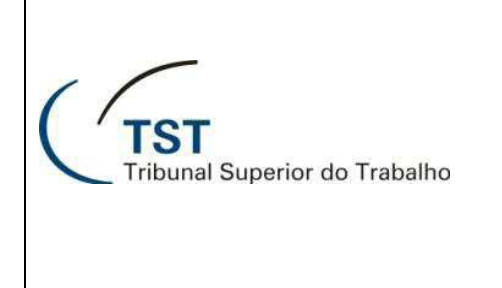

# E-Recurso - Visualizar votos liberados para planilha

Essa aplicação lista todos os votos liberados para planilha e permite salvar cópia de documentos na pasta escolhida pelo usuário. As duas situações de minuta disponíveis para essa tela são "Minuta assinada pelo magistrado" e "Liberada para Assinatura".

 Para acessar a aplicação, siga o caminho "Aplicações → e-Recurso → Visualizar VOTOS liberados para Planilha":

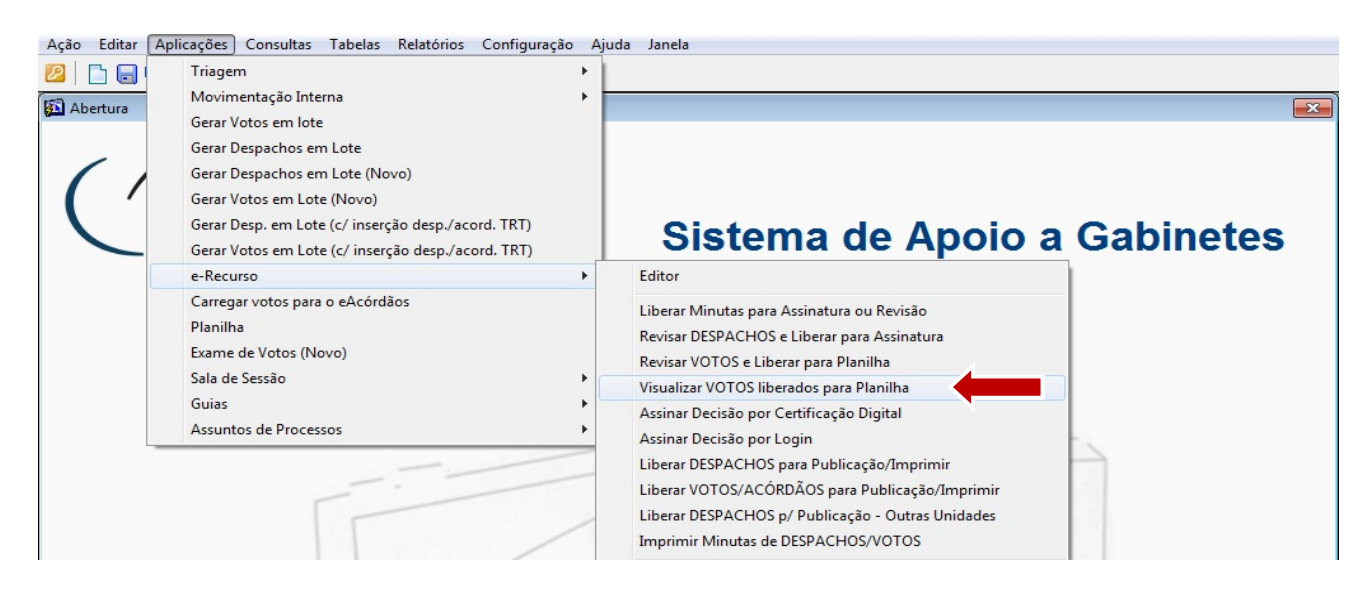

2) Para visualizar o voto, clique no botão "Editor (a)" correspondente ao documento desejado e o mesmo será aberto no editor do e-Recurso. Observe a coluna "NºDoc (b)" para verificar a quantidade de documentos existentes em um mesmo processo:

| Ação Edit   | ar Aplicações Consultas        | Tak    | elas Rela    | tórios Co               | nfiguração Ajuda  | Jane | la         |              |                 |                              |             |          |            |         |             |
|-------------|--------------------------------|--------|--------------|-------------------------|-------------------|------|------------|--------------|-----------------|------------------------------|-------------|----------|------------|---------|-------------|
|             |                                | 30     |              |                         |                   |      |            |              |                 |                              |             |          |            |         |             |
| 🛐 Visualiza | ar votos liberados para a Plan | ilha - | GBMNTRA      | м                       |                   |      |            |              |                 |                              |             |          |            |         | <b>—</b> ×  |
| Informa     | ções Administrativas —         |        |              |                         |                   |      |            |              |                 |                              |             |          |            |         |             |
| GP          | G                              | abinet | e da Presidê | ncia                    |                   |      |            |              |                 |                              |             |          |            | Ľ.      |             |
|             | ,                              |        |              |                         |                   |      |            |              |                 |                              |             |          |            |         |             |
|             | _                              |        | _            |                         |                   | óä   |            |              | da Da           | Sessão                       | Data Saa    |          |            |         |             |
|             |                                | (b)    |              |                         |                   | Jiga |            |              |                 | C Extraordinária             |             | sau      | Limp       | a Pauta |             |
| Minutas     | de Voto/Despacho               |        |              |                         |                   |      |            |              |                 |                              |             |          |            |         |             |
| Categoria   | de Documentos                  |        |              |                         |                   |      |            |              |                 |                              | Seleciona   | ar todo  | sos        | proces  | sos 🗖       |
| Fase cons   | Nº Proc. consulta              |        |              | -                       |                   |      |            |              |                 | Todos os I                   | Processos   | SEM P    | etição     | o Pende | nte         |
|             |                                | -      |              |                         |                   |      |            |              |                 | Selecionar                   | os 10       | prime    | iros       | process | ios 🗖       |
| Faco        | Núm Processo                   | PDoc   | Tipo Doc     | Signatário<br>(Relator) | Ultima            | Publ | i- Unid.   | Pet.<br>Pend | Proc.<br>Virtua | I Situação Minuta            | Dt Situação | Cat2     | Dein       |         |             |
| AIRF        | R 1440-40.2009.5.21.0023       | 2      | Voto         | GP                      | JOSE ALEXANDRE DA | Sim  | T T ablic. | Não          | Sim             | Liberada para Assinatura     | 04/11/2011  | Sim      |            | Editor  | Histórico 🔺 |
| Ag-AIRF     | R 11940-13.2009.5.10.0011      | 3      | Voto         | GP                      | EDUARDO ANDRADE [ | Sim  |            | Não          | Não             | Minuta assinada pelo magistr | 19/07/2010  | Não      |            | F       | Histórico   |
| A-AIRF      | 21440-83.2006.5.19.0003        | 4      | Voto         | GP                      | MISAEL DOURADO GU | Sim  |            | Não          | Não             | Minuta assinada pelo magistr | 26/03/2010  | Não      |            |         | Histórico   |
| AIRF        | R 208140-80.2005.5.02.0067     | 3      | Voto         | GP                      | JOSE ALEXANDRE DA | Sim  |            | Sim          | Sim             | Liberada para Assinatura     | 06/12/2011  | Não      |            | )r      | Histórico   |
| AC          | 3 2125226-44.2009.5.00.0000    | 1      | Voto         | GP                      | MISAEL DOURADO GU | Sim  |            | Não          | Não             | Minuta assinada pelo magistr | 26/03/2010  | Não      |            | r       | Histórico   |
|             |                                |        |              | <u> </u>                |                   |      |            | <u> </u>     |                 |                              |             |          | <u>-</u> - | r       | Histórico   |
|             |                                |        |              | <u> </u>                |                   |      |            |              | <u> </u>        |                              |             | <u> </u> | 1          |         | Historico   |
|             |                                |        |              | <u> </u>                |                   | -    |            |              | <u> </u>        |                              |             | <u> </u> | 1          | (a)     | Histórico   |
|             |                                | -i     |              | <u> </u>                |                   |      |            | <u> </u>     | <u> </u>        |                              |             | i—       |            | Editor  | Histórico   |
| 1           | - ii                           |        |              |                         |                   | i –  |            | i—           | i —             |                              |             | Ē        |            | Editor  | Histórico   |
|             |                                | i      |              |                         |                   |      |            |              |                 |                              |             |          |            | Editor  | Histórico   |
|             |                                |        |              |                         |                   |      |            |              |                 |                              |             |          |            | Editor  | Histórico   |
|             |                                |        |              |                         |                   |      |            |              |                 |                              |             |          |            | Editor  | Histórico 👻 |
|             |                                |        |              |                         |                   |      |            |              |                 |                              |             |          |            |         |             |
|             |                                |        |              |                         |                   |      |            |              |                 |                              |             |          |            |         |             |
|             |                                |        | <u>O</u> K   | (                       | Imprimir          |      | Salvar     | (cópia)      | )               | Sair                         |             |          |            |         |             |

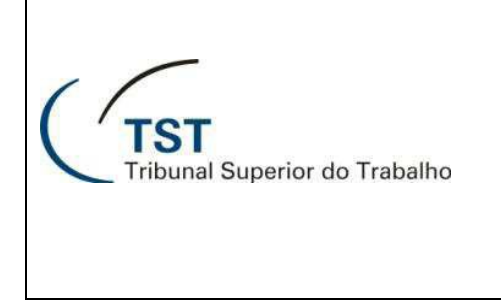

# E-Recurso - Visualizar votos liberados para planilha

- 3) Para salvar cópia de votos, siga os seguintes passos:
  - a. Marque a caixa da coluna "**Baixar** (a)" referente aos votos que devem ser salvos.
  - b. Clique em "**OK** (b)" ou em "**Salvar (Cópia)** (c)" para baixar os votos marcados:

| Ação Edita                | r Aplicações Consultas                | Ta         | belas Relat   | tórios Co  | nfiguração Ajuda  | Jane  | la        |        |        |                              |                          |        |               |          |           |          |
|---------------------------|---------------------------------------|------------|---------------|------------|-------------------|-------|-----------|--------|--------|------------------------------|--------------------------|--------|---------------|----------|-----------|----------|
| 2 🗅 🗖                     | ) <b>12</b>   X   P   G (             | <b>3 E</b> | 0             |            |                   |       |           |        |        |                              |                          |        |               |          |           |          |
| 🚺 Visualizar              | votos liberados para a Plan           | ilha -     | GBMNTRA       | М          |                   |       |           |        |        |                              |                          |        |               |          |           | x        |
| Informaç<br>Unidade<br>GP | ões Administrativas<br>Administrativa | abine      | te da Presidê | ncia       |                   |       |           |        |        |                              |                          |        |               | 1        |           |          |
|                           |                                       |            |               |            |                   |       |           |        |        |                              |                          |        |               |          |           |          |
| - Minutas                 | la Voto/Dornacho                      |            |               |            |                   | Órgão | o N°<br>∎ | e Ano  | da Pa  | Sessão<br>uta                | Data Ses                 | são    | Lim           | pa Pauta |           |          |
| Minutas                   |                                       |            |               |            |                   |       |           |        |        |                              | Coloriana                |        | _             |          |           |          |
| Categoria d               | e Documentos                          |            |               |            |                   |       |           |        |        | Todos os l                   | Seleciona<br>Processos C | COM Pe | s os<br>eticã | o Pende  | nte 🗆     |          |
| Fase cons.                | Nº Proc. consulta                     |            |               |            |                   |       |           |        |        | Todos os                     | Processos                | SEM P  | etiçã         | io Pende | nte 🔽     |          |
|                           |                                       |            |               | Cignotório | Última            | D     | Unid      | Det    | Dree   | Selecionar                   | os 10                    | prime  | iros          | process  | sos 🗖     |          |
| Fase                      | Núm. Processo N                       | l°Doc      | Tipo Doc.     | (Relator)  | Tramitação        | cáve  | Public.   | Pend   | Virtua | al Situação Minuta           | Dt. Situação             | Cat?   | Baix          | ar       |           |          |
| AIRR                      | 1440-40.2009.5.21.0023                | 2          | Voto          | GP         | JOSE ALEXANDRE DA | Sim   |           | Não    | Sim    | Liberada para Assinatura     | 04/11/2011               | Sim    | ☑             | Editor   | Histórico | <u> </u> |
| Ag-AIRR                   | 11940-13.2009.5.10.0011               | 3          | Voto          | GP         | EDUARDO ANDRADE [ | Sim   |           | Não    | Não    | Minuta assinada pelo magistr | 19/07/2010               | Não    |               | Editor   | Histórico |          |
| A-AIRR                    | 21440-83.2006.5.19.0003               | 4          | Voto          | GP         | MISAEL DOURADO GU | Sim   |           | Não    | Não    | Minuta assinada pelo magistr | 26/03/2010               | Não    |               | Editor   | Histórico |          |
| AIRR                      | 208140-80.2005.5.02.0067              | 3          | Voto          | GP         | JOSE ALEXANDRE DA | Sim   |           | Sim    | Sim    | Liberada para Assinatura     | 06/12/2011               | Não    |               | Editor   | Histórico |          |
| AG                        | 2125226-44.2009.5.00.0000             | 1          | Voto          | GP         | MISAEL DOURADO GU | Sim   |           | Não    | Não    | Minuta assinada pelo magistr | 26/03/2010               | Não    |               | Editor   | Histórico |          |
|                           |                                       |            |               |            |                   |       |           |        |        |                              |                          |        | (-)           | tor      | Histórico |          |
|                           |                                       |            |               |            |                   |       |           |        |        |                              |                          |        | (a)           | tor      | Histórico |          |
|                           |                                       |            |               |            |                   |       |           |        |        |                              |                          |        | Γ             | Editor   | Histórico |          |
|                           |                                       |            |               |            |                   |       |           |        |        |                              |                          |        | Γ.            | Editor   | Histórico |          |
|                           |                                       |            |               |            |                   |       |           |        |        |                              |                          |        | Γ.            | Editor   | Histórico |          |
|                           |                                       |            |               |            |                   |       |           |        |        |                              |                          |        | Γ.            | Editor   | Histórico |          |
|                           |                                       |            | (D            | )          |                   |       | (c        | :)     |        |                              |                          |        | Γ.            | Editor   | Histórico |          |
|                           |                                       |            |               |            |                   |       |           |        |        |                              |                          |        | Γ.            | Editor   | Histórico |          |
|                           |                                       |            |               |            |                   |       |           |        |        |                              |                          |        | Γ.            | Editor   | Histórico | -        |
|                           |                                       |            |               |            |                   |       |           |        |        |                              |                          |        |               |          |           |          |
|                           |                                       |            | <u>0</u> K    |            | Imprimir          |       | Salvar    | (cópia | )      | Sair                         |                          |        |               |          |           |          |

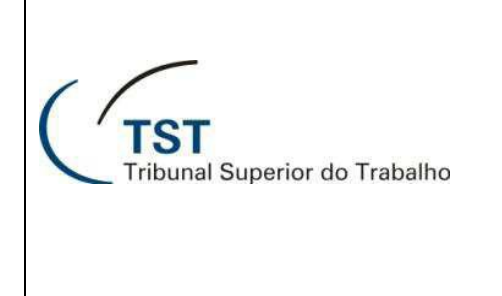

# E-Recurso - Visualizar votos liberados para planilha

c. Selecione o diretório de destino (a) e clique em "**OK** (b)":

| elecione um Diretório        |          |
|------------------------------|----------|
| Selecione a pasta de destino |          |
|                              |          |
| Favoritos                    |          |
| Músicas                      |          |
| Downloads                    |          |
| Documentos (a)               |          |
| 🗽 Links                      | =        |
| D Jogos Salvos               |          |
| a 📑 Computador               |          |
| SISTEMA (C:)                 |          |
| ARQUIVOS (D:)                |          |
| Unidade de DVD-R (0)         |          |
| CSUP_GERAL (\\SETI (G:)      | -        |
|                              |          |
|                              | Canadan  |
| OK                           | Cancelar |

d. Clique em "**OK** (a)" para fechar a mensagem de conclusão da operação:

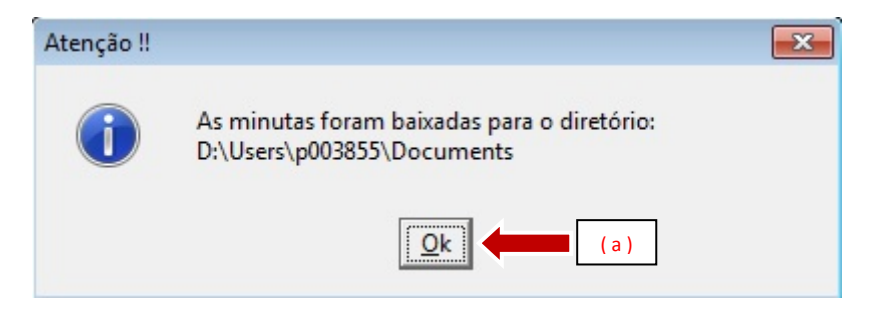

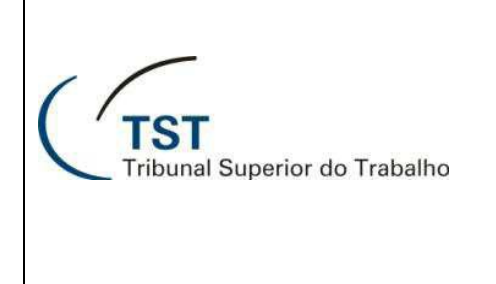

# E-Recurso - Visualizar votos liberados para planilha

Outros recursos disponíveis na tela "Visualizar VOTOS liberados para Planilha":

- a. O filtro "**Categoria de Documentos** (a)" permite visualizar a lista de votos da categoria selecionada e previamente definida no editor do e-Recurso.
- b. O campo "Nº Proc. Consulta (b)" permite procurar um voto a partir do número principal do processo, ou seja, o primeiro grupamento numérico que compõe a identificação do processo, para isto basta inserir o número e teclar Enter.
- c. Os campos "Órgão", "Nº e Ano da Pauta" e "Sessão" (c) permitem visualizar a lista de votos da sessão desejada, para isto basta clicar no ícone "
  (d)" ao lado de cada campo e selecionar o órgão judicante e o ano da pauta.
- d. O campo "Data Sessão (e)" permite visualizar a data da sessão selecionada.
- e. O botão "Limpa Pauta (f)" permite limpar os campos do filtro de sessão para que se possa visualizar a lista de todos os votos liberados para planilha ou especificar outra sessão.
- f. Para facilitar a seleção de votos, o sistema oferece as seguintes funções (g):
  - "Selecionar todos os processos".
  - "Todos os processos COM Petição Pendente".
  - "Todos os processos SEM Petição Pendente".
  - "Selecionar os 'x' primeiros processos"

g. Para consultar o histórico das tramitações do documento no sistema, clique no botão "Histórico (h)":

| Ação Editar Aplicações Consultas Tabelas Relatórios Configuração Ajuda Janela                                                                    |                                         |          |               |            |                   |      |       |            |        |                              |              |      |            |           |           |     |
|----------------------------------------------------------------------------------------------------|-----------------------------------------|----------|---------------|------------|-------------------|------|-------|------------|--------|------------------------------|--------------|------|------------|-----------|-----------|-----|
|                                                                                                    |                                         |          |               |            |                   |      |       |            |        |                              |              |      |            |           |           |     |
| 🖾 Visualizar                                                                                                    | votos liberados para a Plar             | ilha -   | GBMNTRA       | м          |                   |      |       |            |        |                              | (e)          |      | Г          |           | -         | ×   |
| Informaç<br>Unidade                                                                                                    | ões Administrativas —<br>Administrativa |          |               |            |                   |      |       | (          | c)     |                              | (0)          |      |            | (f)       |           |     |
| GP                                                                                                    | G                                       | abine    | te da Presidê | ncia       |                   |      |       |            |        |                              |              |      |            |           |           |     |
|                                                                                                    | (b)                                     |          |               | (a)        |                   | Órgã | o N   | ° e Ano    | da Pai | Sessão<br>uta                | Data Ses     | são  | Lin        | npa Pauta |           |     |
| Minutas de Voto/Despacho<br>Categoria de Documentos<br>Todos os Processos COM Petição Pendente<br>Todos os Processos SEM Petição Pendente<br>(g) |                                         |          |               |            |                   |      |       |            |        |                              |              |      |            |           |           |     |
|                                                                                                    |                                         | 1        |               | Signatário | Últim (al)        |      | i- 🚺  | t.         | Proc.  | Selecionar                   | os 10        | prim | eiros      | process   | sos 🗖     |     |
| Fase                                                                                                    | Núm. Processo                           | PDoc     | Tipo Doc.     | (Relator)  | Tramita (0)       | / 6  | el (d | ) Id       | Virtua | l Situação Minuta            | Dt. Situação | Cat? | Bai        | xar       | 111-46-1  | . 1 |
|                                                                                                    | 1440-40.2009.5.21.0023                  | 2        | Voto          | GP         | EDUARDO ANDRADE   | Sim  |       | Não        | Não    | Liberada para Assinatura     | 19/07/2010   | Não  |            | Editor    | Historico |     |
|                                                                                                    | 21440-83 2006 5 19 0003                 |          | Voto          | GP         | MISAEL DOLIRADO G | Sim  |       | Não        | Não    | Minuta assinada pelo magistr | 26/03/2010   | Não  | - 21       | Editor    |           |     |
| AIRR                                                                                                    | 208140-80.2005.5.02.0067                | 3        | Voto          | GP         | JOSE ALEXANDRE DA | Sim  |       | Sim        | Sim    | Liberada para Assinatura     | 06/12/2011   | Não  |            | Editor    | Hi co     |     |
| AG                                                                                                    | 2125226-44.2009.5.00.0000               | 1        | Voto          | GP         | MISAEL DOURADO G  | Sim  |       | Não        | Não    | Minuta assinada pelo magistr | 26/03/2010   | Não  |            | Editor    | Hi co     |     |
|                                                                                                    |                                         | _        |               |            |                   | - ii |       | - <u> </u> |        |                              |              |      | - <u>-</u> | Editor    | Historico |     |
| (ii                                                                                                    |                                         | <u> </u> |               | <u> </u>   |                   | í –  |       | -ii        |        |                              | · · · · · ·  | i—   | -          | Editor    | (1)       |     |
|                                                                                                    |                                         |          |               |            |                   | í    |       | -i         |        |                              |              | Í    |            | Editor    | (n)       |     |
|                                                                                                    |                                         |          |               |            |                   | í –  |       | -ii        |        |                              |              | Í    |            | Editor    | Histórico |     |
|                                                                                                    |                                         |          |               |            |                   |      |       |            |        |                              |              |      |            | Editor    | Histórico |     |
|                                                                                                    |                                         |          |               |            |                   |      |       |            |        |                              |              |      |            | Editor    | Histórico |     |
|                                                                                                    |                                         |          |               |            |                   |      |       |            |        |                              |              |      |            | Editor    | Histórico |     |
|                                                                                                    |                                         |          |               |            |                   |      |       |            |        |                              |              |      |            | Editor    | Histórico |     |
|                                                                                                    |                                         |          |               |            |                   |      |       |            |        |                              |              |      |            | Editor    | Histórico | -   |
|                                                                                                    |                                         |          | <u>0</u> K    | :          | Imprimir          |      | Salva | ır (cópia) |        | Sair                         |              |      |            |           |           |     |